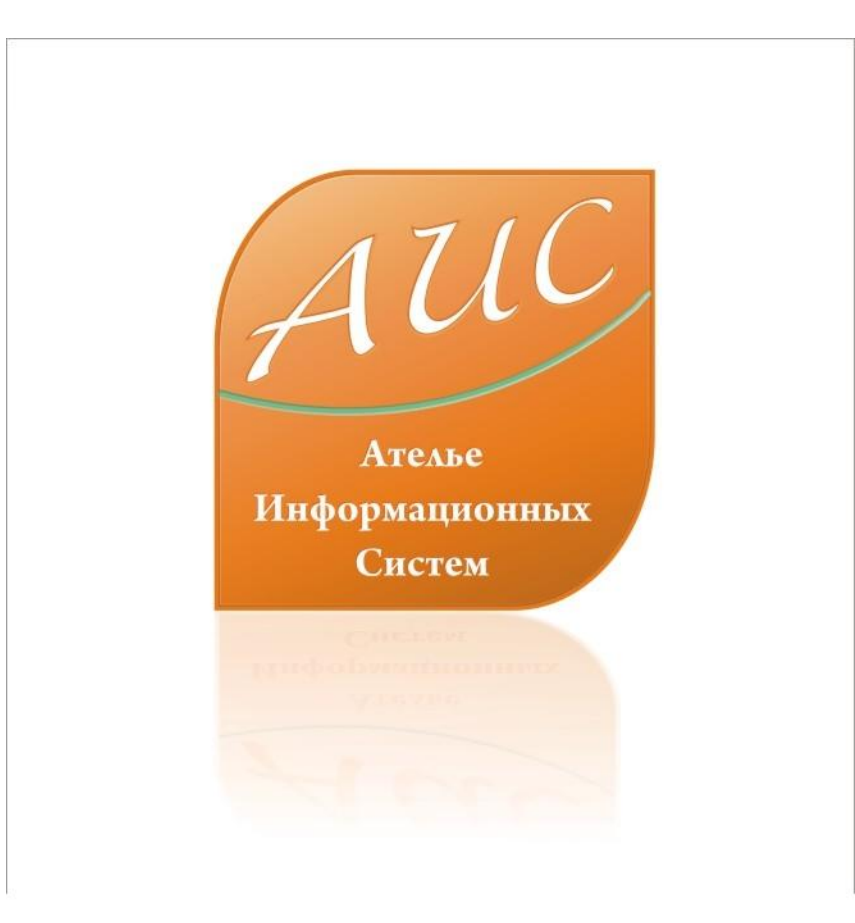

## АИС Аптекарь 8.1

Выгрузка данных в ЕСФИ

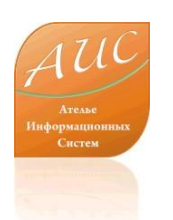

#### Ателье Информационных Систем

• Специализация - разработка систем автоматизации аптек и аптечных сетей.

• Опыт работы на рынке автоматизации аптек более 12 лет.

• Основной продукт – система автоматизации аптек «АИС Аптекарь».

## Преимущества АИС Аптекарь 8.1

- Сокращение затрат на лицензирование;
- Сокращение затрат на владение продуктом ежемесячную поддержку;
- Сокращение затрат на оплату труда персонала поддерживающего и развивающего продукт внутри компании;
- Сокращение затрат на обучение и поддержание квалификации технического персонала;
- Сокращение затрат на модернизацию технического парка.

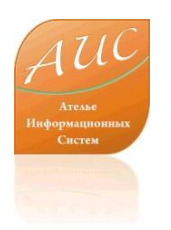

## Выгрузка данных в ЕСФИ в АИС Аптекарь 8.1

- В рамках настоящей презентации мы продемонстрируем механизм выгрузки данных из АИС Аптекарь 8.1 во внешние информационные и справочные системы.
- Процедура выгрузки не превышает 2х минут (без учета времени на унификацию справочника ЕКГ).
- Данные могут экспортироваться в справочные системы ЕСФИ, МДВ, системы бухгалтерского учета.

А ШС Ателье Информационных Систем

## Проверка на привязку позиций к справочнику ЕГК

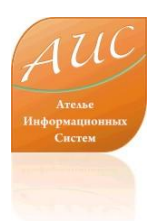

# Выявление непривязанной позиции

| 🗖 Наличие товара на складе 🛛 🛜 🔀                                                                                                    |                                          |                |                                          |           |  |  |
|----------------------------------------------------------------------------------------------------|------------------------------------------|----------------|------------------------------------------|-----------|--|--|
| Фильтр<br>Г Совмещенные Г                                                                                                    | Не совмещенные                           |                |                                          | Связать   |  |  |
| Поиск                                                                                                    |                                          |                |                                          | Разорвать |  |  |
|                                                                                                    |                                          | B              | з ходе проверки мы                       | выявили   |  |  |
|                                                                                                    |                                          | - u            |                                          | Δηбилоп   |  |  |
| Use was the                                                                                                    |                                          |                | спривязанную позицию К                   | троидол   |  |  |
|                                                                                                    | Asta modica AG                           |                | I/O 50мг. №10». O                        | б этом    |  |  |
| L-тироксин таол. 50 мкг №50                                                                                                    | Asta medica Ad                           | Германи        |                                          |           |  |  |
| Автритиренка / о міг                                                                                                    | иличаетика<br>АЙ СИ ЭН Оухобор           |                | видетельствует отсутстви                 | е записи  |  |  |
| Аевит кало, N10                                                                                                    | АЙ СИ ЭН Октябри                         |                |                                          | -         |  |  |
| Aeserupunoa zofa 0.1 z NEO                                                                                                    | Ди си эн октяорь<br>Баіа                 | Pot U          | привлакстнозищии. 18,20                  |           |  |  |
| Annongpution radii 0.11 NSO                                                                                                    | Eyis<br>Diataahnaa CA                    | рентрия<br>Ров | 4. <u>50,44</u>                          | -         |  |  |
| And gron p-p grue (amit, ) to mirmin                                                                                                    | Ludwig Morekle GmbH                      | Арс            |                                          |           |  |  |
| AMODOCEHE TAO, SO MI NZO                                                                                                    | Шолкорокий ратомичии и                   | Восоца         | Antipodene To Somi on Mepkie Abc 50,00   | -         |  |  |
| Аминазин драже 25 мг м то                                                                                                    | щелковский витаминных<br>Мисстон Disk    | Поция          | Аминазин драже 25мг олготохт щ В 7,74    | -         |  |  |
|                                                                                                    | Mooning Dak                              | Дания          | 17 0                                     | -         |  |  |
| Ампициллина тригидрат таол. 0.231                                                                                                    | мосхимфармпрепараты<br>АЙ СИ ЭН Подиформ | Россия         | 19.00                                    | -         |  |  |
| Аналы ин р-р д/ин. (аміт.) 50%-2 млт                                                                                                    | Mouertie phorme                          | Итраца         | 220.49                                   | .9        |  |  |
|                                                                                                    | Novarus prama<br>Novartis pharma         | Итодия         | 220,40                                   | -         |  |  |
| Анафрания гаол 170 25мі 1850                                                                                                    | Pharmaton                                | Шрайцаг        | 204,21<br>pug                            | -         |  |  |
| Apply a state of the second second se | Мастар дак / Падычим                     | Ворона         | 1 195 00                                 |           |  |  |
| Apudon rada perana n/o 15 Mr N30                                                                                                    | Servier                                  | Флании         | 266.79                                   |           |  |  |
|                                                                                                    | Servier                                  | Франци         | 200,73                                   | -         |  |  |
|                                                                                                    | Pharmacar Ltd                            | г ранци<br>США | 520,00                                   | -         |  |  |
| Аритимод карди го. (ф.д.) 0.5%-5 мд                                                                                                    | Ankerwerk groupe chauvin                 | Германі        | ua 88.95                                 | -         |  |  |
| Арутимов калам го. (фл.) 0.5%-5 ма                                                                                                    | Ankerwerk groupe chauvin                 | Германи        | 20,00<br>20,00                           | -         |  |  |
| Аспаркам таби №0                                                                                                    | Запровье                                 | Чкраина        | a 10.00                                  |           |  |  |
| Аспаркам табл №50                                                                                                    | Лиганский ХФЗ                            | Украина        | а Аспаркам тб бл N10x5 Акрихин РОС 13.05 | 1000      |  |  |
|                                                                                                    | - <u>×</u>                               |                |                                          |           |  |  |
|                                                                                                    |                                          |                |                                          |           |  |  |

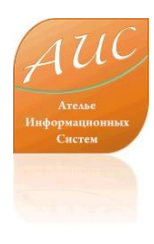

## Привязка позиции к справочнику ЕГК

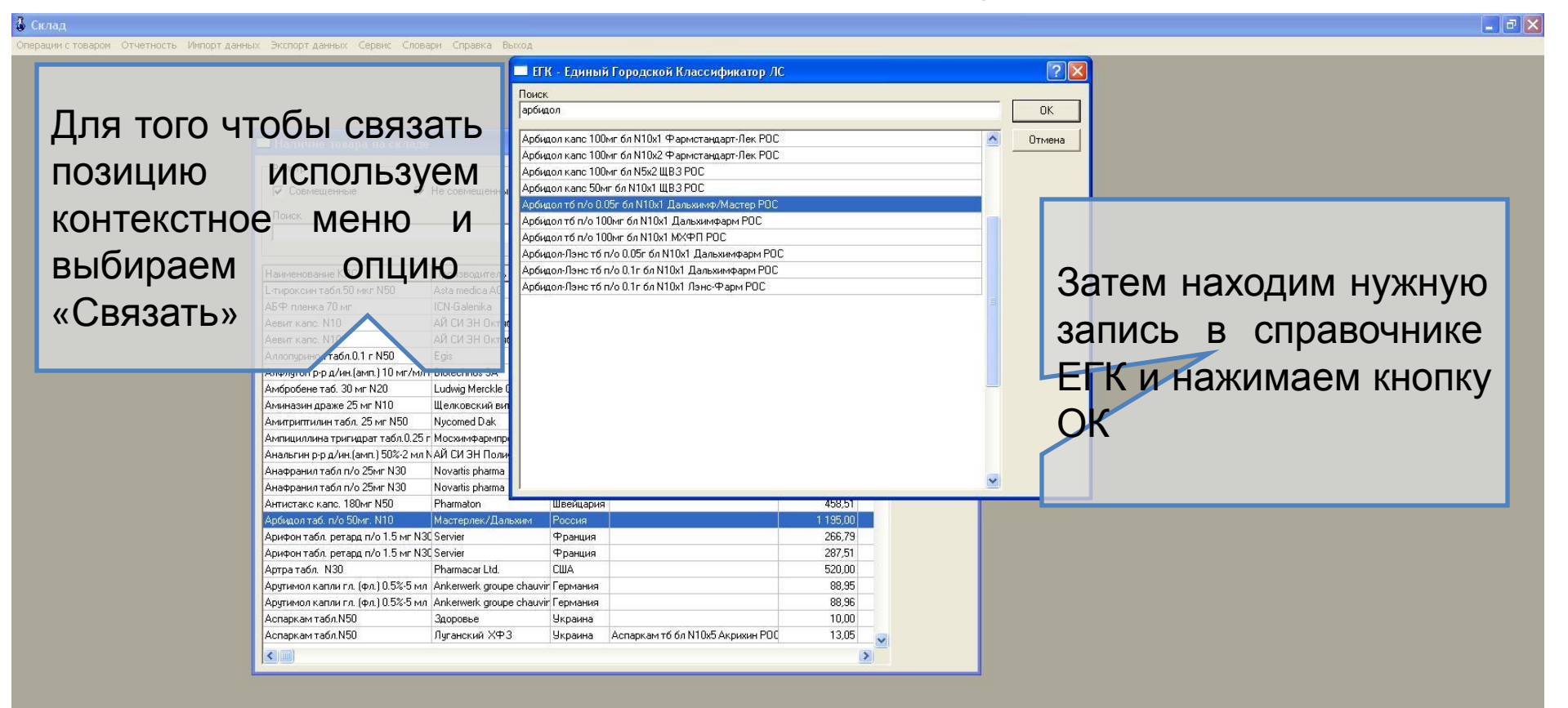

Пользователь: Администратор системы

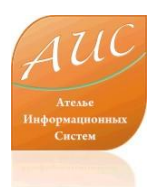

#### Привязка осущетсвленна

| 🗖 Наличие товара на складе             |                               |           |        |                                                                 |
|----------------------------------------|-------------------------------|-----------|--------|-----------------------------------------------------------------|
| Фильтр<br>Г Совмещенные<br>Поиск       |                               |           |        | С этого момента позиция<br>«Арбидол п/о <sup>в</sup> 50мг. №10» |
|                                        |                               |           |        | привязана к справочнику ЕГК.                                    |
| Наименование КЛС                       | Производитель                 | Страна    | Наиме  | нование ЕГК.                                                    |
| Аллопуринол табл.0.1 г N50             | Egis                          | Венгрия   | ĴĴ.    | Полобная полготовка проволится                                  |
| Алфлутоп p-p д/ин.(амп.) 10 мг/мл N10  | Biotechnos SA                 | Румыния   | Алфлу  | гоп р-р.д/и 10мг/мл амп 1мл N5x2 E                              |
| Амбробене таб. 30 мг N20               | Ludwig Merckle GmbH           | Австрия   | Амбро  | один раз, и затем корректируется                                |
| Аминазин драже 25 мг N10               | Щелковский витаминный зав     | в Россия  | Амина  |                                                                 |
| Амитриптилин табл. 25 мг N50           | Nycomed Dak                   | Дания     |        | по мере пополнения списка                                       |
| Ампициллина тригидрат табл.0.25 г N24  | Мосхимфармпрепараты           | Россия    |        | ПОЗИЦИЙ                                                         |
| Анальгин p-p д/ин.(амп.) 50%-2 мл N10  | АЙ СИ ЭН Полифарм             | Россия    |        | neongin                                                         |
| Анафранил табл п/о 25мг N30            | Novartis pharma               | Италия    |        |                                                                 |
| Анафранил табл п/о 25мг N30            | Novartis pharma               | Италия    |        |                                                                 |
| Антистакс капс. 180мг N50              | Pharmaton                     | Швейцария | -      |                                                                 |
| Арбидол таб. п/о 50мг. N10             | Мастерлек/Дальхим             | Россия    | Арбид  | ол тб п/о 0.05г бл N10x1 Дальхимф 🧊                             |
| Арифон табл. ретард п/о 1.5 мг N30     | Servier                       | Франция   |        |                                                                 |
| Арифон табл. ретард п/о 1.5 мг N30     | Servier                       | Франция   |        |                                                                 |
| Артра табл. N30                        | Pharmacar Ltd.                | США       |        |                                                                 |
| Арутимол капли гл. (фл.) 0.5%-5 мл     | Ankerwerk groupe chauvin      | Германия  |        |                                                                 |
| Арутимол капли гл. (фл.) 0.5%-5 мл     | Ankerwerk groupe chauvin      | Германия  |        |                                                                 |
| Аспаркам табл.N50                      | Здоровье                      | Украина   | 1      |                                                                 |
| Аспаркам табл. №50                     | Луганский ХФЗ                 | Украина   | Аспарі | кам тб бл N10x5 Акрихин РОС                                     |
| Астрасепт для горла апельсин-ментол па | ac Fermentapharma biodil Ltd. | Индия     |        |                                                                 |
| Атенолол табл.100мг N30                | Никомед                       | Дания     |        |                                                                 |
| Атенолол табл. 25мг N30                | Ratiopharm GmbH               | Германия  |        |                                                                 |
| Ацилакт свечи N10                      | Вита-фарма (фирма)            | Россия    |        | <b>v</b>                                                        |
|                                        |                               |           |        |                                                                 |

## Экспорт данных

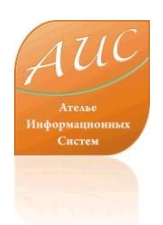

## Корректировка условий экспорта

| Экспорт в МДВ                                                     |                                                |
|-------------------------------------------------------------------|------------------------------------------------|
| Условия исключения т<br>Абсолютное количество<br>ГПИсключать М    | оваров<br>Іеньше, чем:                         |
| Цена розничная<br>Г Исключать М                                   | Іеньше, чем: 2                                 |
| <ul> <li>Партии с меньшей цен</li> <li>Закрытые партии</li> </ul> | ой 🔽 Более поздние партии<br>🔽 Льготные партии |
| Путь к файлу Assort.dbf<br>C:\MDV\                                |                                                |

При необходимости вносим изменения в условия исключения товаров списка для выгрузки.

При необходимости изменяем папку для записи файла выгрузки.

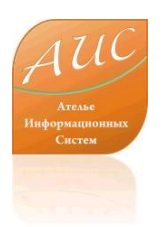

#### Осуществление выгрузки

| Экспорт в МДВ 🛛 🔀                                          |                                                            |
|------------------------------------------------------------|------------------------------------------------------------|
| <b>Условия исключения товаров</b><br>Абсолютное количество |                                                            |
| Исключать Меньше, чем:                                     | Нажимаем кнопку экспорт и                                  |
| Цена розничная                                             | через несколько секунд                                     |
| у <b>ч</b> исключать меньше, чем: 12                       | получаем сообщение об                                      |
| 🖵 Партии с меньшей ценой 🛛 🔽 Более поздние партии          | успешной выгрузке.                                         |
| 🔽 Закрытые партии 🔽 Льготные партии                        |                                                            |
| Путь к файлу Assort.dbf                                    |                                                            |
| Информация                                                 |                                                            |
| Экспи 🤃 Загрузка инф<br>Перекачано                         | ормации в файл C:\MDV\Assort.dbf завершена.<br>56 записей. |
|                                                            | ОК                                                         |

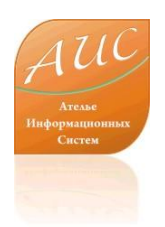

#### Завершение выгрузки

| MDV                                              | I юсле завершения выгрузки  |
|--------------------------------------------------|-----------------------------|
| Файл Правка Вид Избранное Сервис <u>С</u> правка | нам доступен сформированный |
|                                                  |                             |
| G Назад 🔹 🕑 т 🍠 🔎 Поиск 🎼 Папки                  | файл в указанном ранее      |
| Addec: 🗁 C:/MDV                                  | Каталоге. 💽 Переход         |
| Папки X SAssort.Dbf                              |                             |
| 🗄 🧰 LABORATORY                                   |                             |
| - D MDV                                          | Далее этот файл средствами  |
| 🕀 🦳 My InstallShield 11.5 Projects               |                             |
| 🗄 🛅 Program Files                                | программы «медицина для     |
| Projects                                         |                             |
|                                                  | васи передается в систему   |
|                                                  | «Мелицина для Вас»          |
| System Volume Information                        | - «тедицина для вае».       |
|                                                  |                             |
| Объектов: 1 (Свободно на диске: 5,62 ГБ)         | 1,88 КБ 🚽 Мой компьютер 💦   |

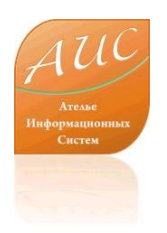

### Ателье Информационных Систем

Россия г. Москва ул. Шоссейная, д. 19, к. 3, офис 278, тел. +7 (495) 649-65-75. факс +7 (495) 649-65-75. e-mail: <u>info@a-is.ru</u> сайт: <u>www.a-is.ru</u>